## บทที่ 4 ขั้นตอนการใช้งานระบบส่งใบจ่ายเงินเดือนและรายงานผ่านทางอีเมล์

## 🛠 วัตถุประสงค์

เพื่อให้ผู้ใช้งานสามารถทราบขั้นตอนการใช้งานสำหรับส่งใบจ่ายเงินเดือน และ รายงานผ่านทางอีเมล์ได้อย่างถูกต้อง และ ทำการส่งข้อมูลให้กับพนักงานทางอีเมล์ได้

## 🔹 ขั้นตอนดำเนินการ

 เมื่อทำการตั้งค่าระบบส่งใบจ่ายเงินเดือนและรายงานผ่านทางอีเมล์เรียบร้อยแล้ว ท่านสามารถทำการส่งใบจ่าย เงินเดือนและรายงานให้พนักงานผ่านทางอีเมล์ได้ตามขั้นตอนดังนี้

| เล็อกฐานข้อมูล         TestSSO         ยกเล็กด็ตลอ           ชนิดข่อมูลที่ต้องการส่ง         โบจ่ายเง็นเดือนหร้อเอกสารอื่น         ตองข้อมูล           ช้องข่ายว่ายเงินเดือน         ใบจ่ายเง็นเดือนแสดงยอดสะสม2 สำหรับกระตาษต่อเนือง         ตรองข้อมูล           ต้องการท่าอะไร         สร้าง PDF และส่ง Emal         ส่ง           เปลี่ยนข้อความก่อนส่งทุกพนักงาา         เปลี่ยนข้อครามก่อนส่งทุกพนักงาา         เปลี่ยนข้อครามก่อนส่งทุกพนักงาา         เปลี่ยนข้อครามก่อนส่งทุกพนักงาา         เปลี่ยนข้อครามก่อนส่งทุกพนักงาา         ส่ง           ช่างวรับที่สะสมตั้งแต่         31/07/2564         31/07/2564         ส่ง           เน็ลหาใน Emal         Attached are %os for %os as of %os         ครงร่อง         ครงร่อง           หัวเรื่องใน Emal         Payslp for %os as of %os         ครงร่อง         กรงร่อง           รหร่องใน Emal         โองร่อง กรงร่อง กรงร่อง กรงร         กรงร่อง กรงร่อง กรงร         กรงร่อง กรงร่อง กรงร | ม เครื่องมือ วิธีใช้                     |                                                   |   |              |
|----------------------------------------------------------------------------------------------------|------------------------------------------|---------------------------------------------------|---|--------------|
| หน้าญ โอมูลที่ต้องการส่ง         โบจ้ายเงินเดือน         เกล้าหรับ           หน้อมู่อมูลที่ต้องการส่ง         โบจ้ายเงินเดือน         กรองข้อมูล           ห้ออุปแบบโบจ่ายเงินเดือน         ใบจ้ายเงินเดือนแสดงขอดสะสม2 สำหรับกระตาษต่อเนื่อง         ตรองข้อมูล           ห้ออุปแบบโบจ่ายเงินเดือน         ใบจ้ายเงินเดือนแสดงขอดสะสม2 สำหรับกระตาษต่อเนื่อง         ต่ง           ต้องการท่าอะไร         สร้าง PDF และส่ง Email            เปลี่ยนข้อความก่อนส่งทุกพนักงาน         เปลี่ยนตรังแรกครั่งเดียว            ข่วงวันที่สะสมตั้งแต่         31/07/2564            รับหรีจ่าย         31/07/2564            เปลี่ยนข้อความห่วอแล้มเอกสารที่แหม         Paysip           หัวเรื่องใน Email         Paysip           หัวเรื่องใน Email         Paysip for %s as of %s           stad                                                                                                    | ເລັ້ລຄຽງນາ້ວນລ                           | TestSSO                                           | ~ | ແລະລີກກິດຕ່າ |
| ห้องจากรู้จายเงินเดือน         โบจ่ายเงินเดือนแสดงยอดสะสม2 สำหรับกระดาษต่อเนื่อง         กรองขอมูล           ช้องการท่าอะไร         สร้าง PDF และส่ง Emal         ส่ง           เปลี่ยนข้อความก่อนส่งทุกพนักงาน         เปลี่ยนครั้งแรกครั้งเดียว         ส่ง           ช่วงวันที่สะสมตั้งแต่         31/07/2564         31/07/2564           เนื้อหารนำหน้าข้อแห้มเอกสารที่แนน         Paysip           ช้างร้องใน Emal         Paysip           หัวเรื่องใน Emal         Paysip for %s as of %s                                                                                                    | เพียกฐานบอมูล<br>ชนิดข้อมูลที่ต้องการส่ง | ใบจ่ายเงินเดือนหรือเอกสารอื่น                     | ~ | DUPENTIAL    |
| สร้าง PDF และส่ง Email     ส่ง       เปลี่ยนข้อความก่อนส่งทุกพนักงาน     เปลี่ยนครั้งแรกครั้งเดียว       ข่างวันที่สะสมดั่งแต่     31/07/2564       วันที่จ่าย     31/07/2564       เนื้อหารนำหน้าชื่อแฟิมเอกสารที่แนม     Payslp       หัวเรื่องใน Email     Payslp for %s as of %s       รส่ง     54                                                                                                    | ชื่อรปแบบใบจ่ายเงินเดือน                 | ใบจ่ายเงินเดือนแสดงยอดสะสม2 สำหรับกระดาษต่อเนื่อง | ~ | กรองขอมูล    |
| เปลี่ยนข้อความก่อนส่งทุกพนักงาน       เปลี่ยนครั้งแต่ควั่งเดียว         ช่วงวันที่สะสมดั่งแต่       31/07/2564         วันที่จ่าย       31/07/2564         เนื้อหาใน Email       Attached are %s for %s as of %s         อักษรนำหน้าข้อแฟมเอกสารที่แนม       Payslp         หัวเรื่องใน Email       Payslp for %s as of %s         รส่ง       Payslp for %s as of %s                                                                                                    | ต้องการทำอะไร                            | สร้าง PDF และส่ง Email                            | ~ | ส่ง          |
| ช่วงวันที่สะสมตั้งแต่ 31/07/2564<br>วันที่จ่าย 31/07/2564<br>เนื่อหาใน Emal Attached are %s for %s as of %s<br>อักษรนำหน้าขึ้อแฟมเอกสารที่แนบ PaysIp<br>PaysIp for %s as of %s<br>ารส่ง                                                                                                    | เปลี่ยนข้อความก่อนส่งทกพนักงาน           | เปลี่ยนครั้งแรกครั้งเดียว                         | ~ |              |
| วันที่จ่าย         31/07/2564           เนื้อหาใน Email         Attached are %s for %s as of %s           อักษรนำหน้าขือแฟิมเอกสารที่แนบ         Payslp           หัวเรื่องใน Email         Payslp for %s as of %s                                                                                                    | ช่วงวันที่สะสมตั้งแต่                    | 31/07/2564                                        |   |              |
| เนื้อหาใน Email Attached are %s for %s as of %s อักษรนาหน้าข้อแฟิมเอกสารที่แนบ หัวเรื่องใน Email Paysip for %s as of %s sai                                                                                                    | วันที่จ่าย                               | 31/07/2564                                        |   |              |
| อักษรนาหน้าข้อแพ็มเอกสารที่แนบ Payslp<br>หัวเรื่องใน Email Payslp for %s as of %s<br>เรล่ง                                                                                                    | เนื้อหาใน Email                          | Attached are %s for %s as of %s                   |   |              |
| พัวเรื่องใน Email Paysip for %s as of %s                                                                                                    | อักษรนำหน้าชื่อแฟ้มเอกสารที่แนบ          | Payslip                                           |   |              |
| ารส่ง                                                                                                    | หัวเรื่องใน Email                        | Payslip for %s as of %s                           |   |              |
|                                                                                                    | ารส่ง                                    |                                                   |   |              |
|                                                                                                    |                                          |                                                   |   |              |
|                                                                                                    |                                          |                                                   |   |              |
|                                                                                                    |                                          |                                                   |   |              |
|                                                                                                    |                                          |                                                   |   |              |

## <u>คำอธิบาย</u>

- เลือกฐานข้อมูล คือ การระบุชื่อฐานข้อมูลที่ต้องการใช้งานเพื่อส่ง E-mail เอกสารใบง่ายเงินเดือน และรายงาน เมื่อเลือก ฐานข้อมูลแล้วให้กลิกปุ่ม <u>ติดต่อ</u>
- ชนิดข้อมูลที่ต้องการส่ง คือ การระบุเอกสารที่ต้องการส่ง ซึ่งระบบมีให้เลือกดังนี้
  - ใบง่ายเงินเดือนหรือเอกสารอื่น
  - ใบง่ายเงินเดือนมาตรฐาน
  - หนังสือรับรองการหักภาษี ณ ที่ง่าย 50 ทวิ
  - ภ.ง.ค. 91
  - ภ.ง.ค. 3
  - เอกสารตามคำสั่ง SQL

| สงเบลาขเงนเตอน-หนงสอรบรองหก ณ                        | ที่จ่าย-ผ่านสืออิเลคทรอนิค                                     | - |            | 2 |
|------------------------------------------------------|----------------------------------------------------------------|---|------------|---|
| <u>X)</u> เครื่องมือ( <u>Y</u> ) วิธีใช้( <u>Z</u> ) |                                                                |   |            |   |
|                                                      | TECTDAVELID                                                    |   |            | l |
| เหลกฐานขอมูล<br>เครื่องเองชื่อ                       | i izstratstr<br>Suburtu tu tu tu tu tu                         |   | ยกเฉกตดตร  |   |
| ชนตขอมูลทตองการสง<br>กับ แน่น เป็นเรื่อง ถึง         | เบลายเงนเตอนหรอเอกสารอน<br>ใบว่ายเงินเดือนหรือเอกสารอื่น       |   | กรองข้อมูล |   |
| ชอฐบแบบเบจายเงนเดอน                                  | ไบจ่ายเงินเดือนมาตรฐาน                                         |   | ส่ง        | 1 |
| ต้องการทำอะไร                                        | หนงสอรยรองการพกภาษณฑาราย 50 ทาว<br>ภ.ง.ต.91                    |   |            | 1 |
| เปลี่ยนข้อความก่อนส่งทุกพนักงาน                      | ก.ง.ต.3 เดียามีเอาได้ เวิทีเยองที่เวิดง<br>เลอสารตามศ์กลัง SDI |   |            |   |
| ช่วงวันที่สะสมตั้งแต่                                | 01/01/2560                                                     |   |            |   |
| วันที่จ่าย                                           | 01/08/2560                                                     |   |            |   |
| เนื้อหาใน Email                                      | Attached are Payslip for %s as of %s                           |   |            |   |
| อักษรนำหน้าชื่อแพ้มแอกสารที่แนบ                      | Payslip                                                        |   |            |   |
| หัวเรื่องใน Email                                    | Payslip for %s as of %s                                        |   |            |   |
| sila                                                 |                                                                |   |            |   |
|                                                      |                                                                |   |            |   |
|                                                      |                                                                |   |            |   |
|                                                      |                                                                |   |            |   |
|                                                      |                                                                |   |            |   |
|                                                      |                                                                |   |            |   |
|                                                      |                                                                |   |            |   |
|                                                      |                                                                |   |            |   |
|                                                      |                                                                |   |            |   |
|                                                      |                                                                |   |            |   |
|                                                      |                                                                |   |            |   |
|                                                      |                                                                |   |            |   |
|                                                      |                                                                |   |            |   |

- ชื่อรูปแบบใบจ่ายเงินเดือน คือ การระบุชื่อรายงานใบจ่ายเงินเดือนที่ต้องการส่งให้พนักงาน
- ต้องการทำอะไร คือ ต้องการให้ระบบทำอะไรบ้าง หากต้องการส่งข้อมูลผ่านทางอีเมล์ แนะนำให้เลือกเป็น สร้าง PDF และส่ง Email

| เลือกฐานข้อมูล                  | TESTEPAYSLIPMOBILE                                | ~ | ยกเล็กติดต่อ |
|---------------------------------|---------------------------------------------------|---|--------------|
| ชนิดข้อมูลที่ต้องการส่ง         | ใบจ่ายเงินเดือนหรือเอกสารอื่น                     | ~ | กรองข้อมูล   |
| ชื่อรูปแบบใบจ่ายเงินเดือน       | ใบจ่ายเงินเดือนแสดงยอดสะสม2 สำหรับกระดาษต่อเนื่อง | ~ |              |
| ด้องการทำอะไร                   | สร้าง PDF และส่ง Email                            | ~ | NU           |
| เปลี่ยนข้อความก่อนส่งทุกพนักงาน | เปลี่ยนครั้งแรกครั้งเดียว                         | ~ |              |
| ช่วงวันที่สะสมตั้งแต่           | 01/01/2566                                        |   |              |
| วันที่จ่าย                      | 28/06/2566                                        |   |              |
| เนื้อหาใน Emai                  | Attached are %s for %s as of %s                   |   |              |
| อักษรนำหน้าชื่อแฟ้มเอกสารที่แนบ | Paysip                                            |   |              |
| หัวเรื่องใน Email               | Payslip for %s as of %s                           |   |              |
| ารส่ง                           |                                                   |   |              |
|                                 |                                                   |   |              |

- เปลี่ยนข้อความก่อนส่งทุกพนักงาน คือ เป็นการตั้งค่าว่าต้องการเปลี่ยนข้อมูลในหน้าจอปรับเปลี่ยนข้อความในรายงาน ก่อนส่งให้พนักงานทุกครั้ง หรือ เปลี่ยนครั้งแรกครั้งเดียว
- ช่วงวันที่สะสมตั้งแต่ คือ การระบุวันที่เริ่มต้นที่ต้องการส่งรายงาน
- วันที่จ่าย คือ การระบุวันที่สิ้นสุดที่ต้องการส่งรายงาน
- เนื้อหาใน Email คือ การกำหนดเนื้อหาใน Mail ที่ส่งไปให้พนักงาน ซึ่งผู้ใช้งานสามารถแก้ไขเนื้อหาใน Email เองได้ โดย ระบุเนื้อหาเป็นภาษาอังกฤษเท่านั้น
- อักษรนำหน้าชื่อแฟ้มเอกสารที่แนบ คือ การระบุคำนำหน้าชื่อแฟ้มเอกสารที่ต้องการส่ง โดยโปรแกรมจะเปลี่ยนชื่อตาม ที่ตั้งค่าให้อัตโนมัติเมื่อทำการเลือก ชนิดข้อมูลที่ต้องการส่ง

- หัวเรื่องใน Email คือ การกำหนดหัวเรื่อง (Subject) ใน E-mail ที่ส่งให้กับพนักงาน ซึ่งหัวเรื่อง Email ระบบจะตั้งก่า Defaultไว้อยู่แล้ว โดยระบบจะดึงชื่อพนักงานภาษาอังกฤษในประวัติพนักงานจากโปรแกรมเงินเดือนมาแสดงที่หัวเรื่อง ในการส่ง Email ดังนั้น ให้กรอกชื่อพนักงานภาษาอังกฤษในแฟ้มประวัติพนักงานในโปรแกรมเงินเดือนด้วย เพื่อให้ ระบบจะแสดงก่าภาษาที่ หัวเรื่องใน Email ได้อย่างถูกต้อง
- คลิกปุ่ม <u>กรองข้อมูล</u> กรณีที่ต้องการส่งเอกสารเฉพาะสาขา แผนก หรือพนักงานคนใดคนหนึ่ง สามารถระบุรหัสสาขา รหัสแผนก หรือรหัสพนักงานที่ต้องการให้ระบบส่ง E-mail ได้ตามที่ต้องการ

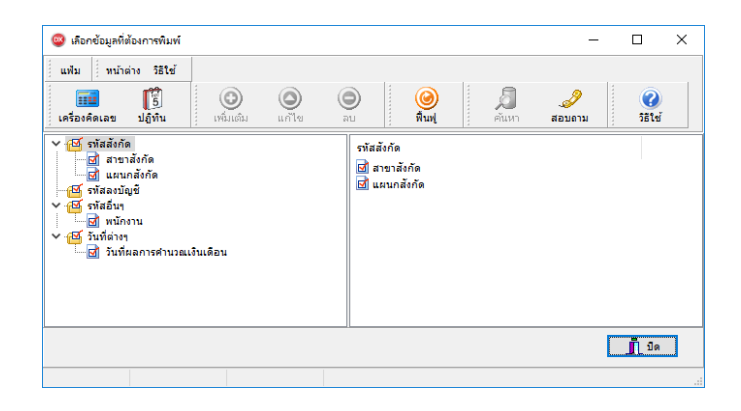

 สามารถทำการเลือกเฉพาะสาขา แผนก หรือพนักงานที่ต้องการ หรือถ้าต้องการส่งข้อมูลทั้งหมดก็สามารถเลือกส่ง ทั้งหมดได้ เมื่อทำการเลือกข้อมูลที่ต้องการส่งเรียบร้อยแล้ว ให้คลิกปุ่ม <u>บันทึก</u>

| ••••••••••••••••••••••••••••••••••••••                                                                                                    |                                         |   |                                                                 |                             |                   |        |   | _              | ~ |
|----------------------------------------------------------------------------------------------------|-----------------------------------------|---|-----------------------------------------------------------------|-----------------------------|-------------------|--------|---|----------------|---|
| 🤓 เลือกซ่อมูลที่ต่องการพิมพ์                                                                                                    |                                         |   |                                                                 |                             |                   | -      | - |                | X |
| แฟ้ม หน้าต่าง วิธีใช้                                                                                                    |                                         |   |                                                                 |                             |                   |        |   |                |   |
| เครื่องคิดเลข ปฏิทิน เท                                                                                                    | (2) (2) (2) (2) (2) (2) (2) (2) (2) (2) |   |                                                                 | 🥝<br>พื้นฟู                 | <b>อ</b><br>คันหา | สอบถาม |   | (2)<br>วิธีใช่ |   |
| <ul> <li>✓ ๔ รามัลหักด์</li> <li>๔ สายาสังก์ด</li> <li>๔ แนนกลังก์ด</li> <li>๔ แนนกลังก์ด</li> <li>๔ รามัละวันยุยี</li> <li>✓ ๔ รามัละวัน</li> <li>๔ รามก็ต่างๆ</li> <li>๔ รับที่ผลการคำนวณเว็บเดือ</li> </ul> | u                                       |   | บนไขที่เลือ<br> ทั้งหมด<br>  ตั้งแต่รหัส<br>  เฉพาะรหัย<br>● 01 | อก<br>สถึงรหัส<br>สที่เลือก |                   |        |   |                |   |
|                                                                                                    |                                         | < |                                                                 |                             |                   |        |   |                | > |
|                                                                                                    |                                         |   |                                                                 |                             |                   |        |   | 👖 ปิด          |   |
|                                                                                                    |                                         |   |                                                                 |                             |                   |        |   |                |   |

2. เมื่อทำการกำหนดรายละเอียดเรียบร้อยแล้ว ให้กลิกปุ่ม <u>ส่ง</u> ระบบจะให้ใส่ **ชื่อผู้ใช้**และ**รหัสลับ**ของผู้ใช้งาน

| 18                              |                                                                                     |                       |
|---------------------------------|-------------------------------------------------------------------------------------|-----------------------|
| เลือกฐานข้อมูล                  | TestSSO ~                                                                           | ບກເລັກທິດທ່ວ          |
| ชนิดข้อมูลที่ต้องการส่ง         | ใบจ่ายเงินเดือนหรือเอกสารอื่น 🗸                                                     | กรองข้อมล             |
| ชื่อรูปแบบใบจ่ายเงินเดือน       | ใบจ่ายเงินเดือนแสดงขอดสะสม2 สำหรับกระดาษต่อเนื่อง 🗸 🗸                               |                       |
| ต้องการทำอะไร                   | สร้าง PDF และส่ง Emai                                                               | ส่ง                   |
| เปลี่ยนข้อความก่อนส่งทุกพนักงาน | เปลี่ยนครั้งแรกครั้งเดียว ~                                                         |                       |
| ช่วงวันที่สะสมตั้งแต่           | 31/07/2564                                                                          |                       |
| วันที่จ่าย                      | 31/07/2564                                                                          |                       |
| เนื้อหาใน Email                 | Attached are %s for %s as of %s                                                     |                       |
| อักษรนำหน้าชื่อแฟ้มเอกสารที่แนบ | Paysip                                                                              |                       |
| หัวเรื่องใน Email               | Payslip for %s as of %s                                                             |                       |
| ลการส่ง                         | ชื่อผู้ใช้และรหัสลับ                                                                | ×                     |
|                                 | รับรองบาทีกทั้งขึ้อผู้ไข่ผละหลังอบ<br>ข้อผู้ไข่ BUSINESS<br>หลังนั้น<br>อัมรหังส่วน | 🗸 ถูกต้อง<br>🗶 ยกเล็ก |

 จากนั้นโปรแกรมจะแสดงหน้าจอเพื่อให้ตรวจสอบ "ความเสี่ยงในการส่งอีเมล์" เพื่อให้ทราบรายละเอียดเพิ่มเติม เมื่อ ตรวจสอบเรียบร้อยแล้ว ถ้าต้องการส่งต่อ ให้กลิก "ยอมรับ"

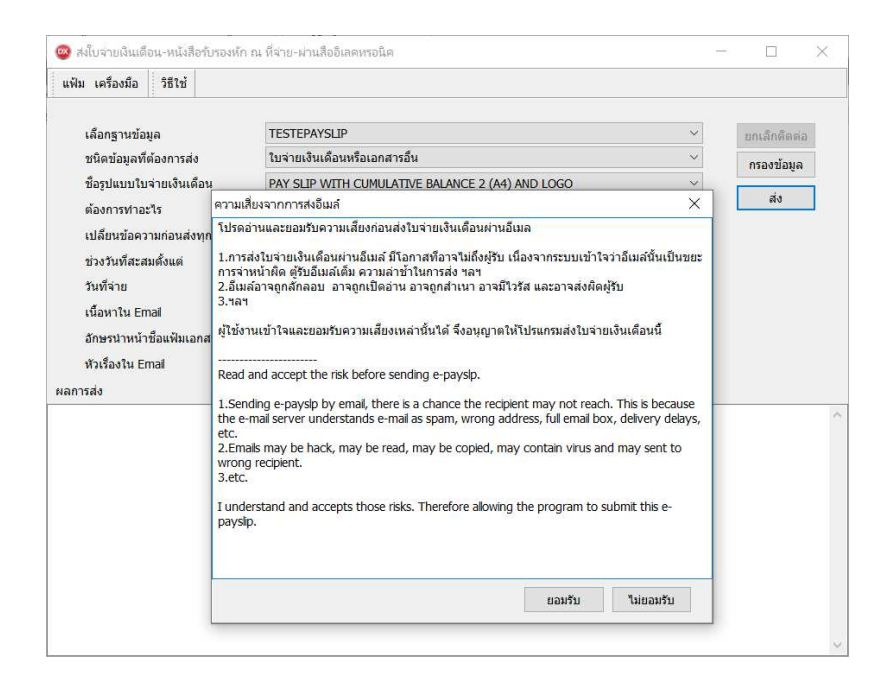

- ทำการอ่านข้อมูลพนักงานทีละคนจากฐานข้อมูลที่กำหนดตามรูปแบบรายงานที่ตั้งค่าไว้ และสร้างเป็นแฟ้ม PDF เพื่อ ความสะควกในการตรวจสอบ จากนั้นเข้ารหัสแฟ้มรายงานทีละแฟ้ม เพื่อให้มั่นใจว่ารายงานที่ส่งให้พนักงานถูกต้องตรง กับชื่อพนักงานจริงๆ และทำการส่งเอกสารให้พนักงานทีละคน
- เมื่อโปรแกรมจะทำการพิมพ์เอกสารตามรูปแบบรายงานที่ตั้งค่าไว้ และส่งเอกสารไปให้พนักงานผ่านทางอีเมล์แล้ว โปรแกรมจะทำการสร้าง Log file ซึ่งเก็บรายละเอียดของการส่งเอกสารไปยังพนักงานแต่ละคน และจะแสดงข้อความแจ้ง ตำแหน่งที่เก็บ Log File ดังรูป เพื่อให้ผู้ใช้งานสามารถตรวจสอบรายละเอียดของการส่งเอกสารได้

<u>หมายเหตุ</u> : ขณะที่ส่งโปรแกรมจะมีแจ้งสถานการณ์ส่งของพนักงานแต่ละคนเพื่อให้ตรวจสอบได้ โดยถ้าพนักงานคนใดที่ส่งไม่ ผ่าน โปรแกรมจะแสดงให้ทราบและสามารถเข้าไปตรวจสอบรายละเอียดภายหลังได้